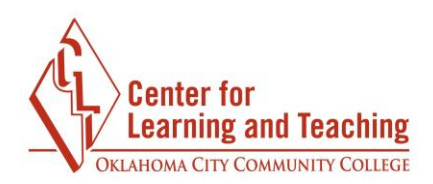

# Creating a Digital Copy of the Final Grades Submission Page

The easiest way to create a digital copy of your Final Grades submission page is to print the page to a PDF file. To do this, navigate to the Final Grades submission page and <u>submit your</u> <u>grades</u>. After you submit your grades, load your browser's print menu.

### In Chrome

The Print menu can be accessed by pressing **Ctrl + P (command + P on a Mac)** on your keyboard. If this does not load the print options you can access them through the browser's option menu:

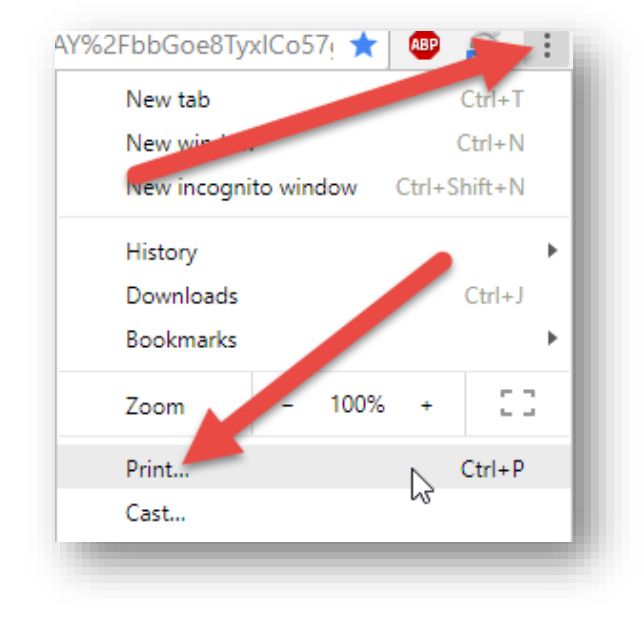

Select **Change** in the **Destination** option:

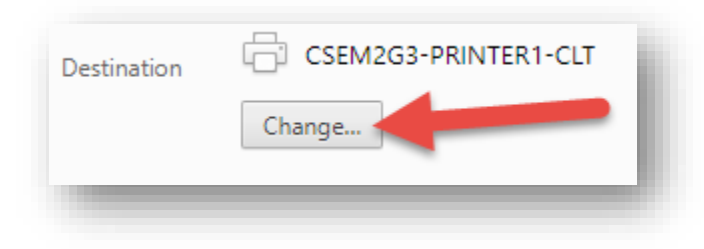

Page 1

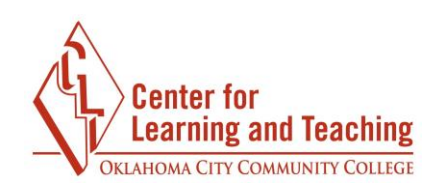

#### Select **Save as PDF** from the list.

| Select a destination         |     |
|------------------------------|-----|
| <b>Q</b> Search destinations | _   |
| Recent Destinations          | - 8 |
| Save as PDF                  | _ 1 |
| CSEM2G3-PRINTER1-CLT         |     |
|                              | _   |

#### Select Save:

| ← → C Q Print Total: 1 page | <ul> <li>← → C Q</li> <li>Print<br/>Total: 1 page</li> <li>Save Cancel</li> </ul> | New Tab                             | × |
|-----------------------------|-----------------------------------------------------------------------------------|-------------------------------------|---|
| Print<br>Total: 1 page      | Print<br>Total: 1 page                                                            | $\leftrightarrow$ $\rightarrow$ C Q |   |
| Total: 1 page               | Total: 1 page                                                                     | Print                               |   |
|                             | Save                                                                              | Total: 1 page                       |   |

Using the menu provided, set a name for the file and choose a location in which to save it.

| rganize 🔻 New folde | er                              |                    |             |      | 8== - | ? |
|---------------------|---------------------------------|--------------------|-------------|------|-------|---|
| VLC ^               | Name                            | Date modified      | Туре        | Size |       | ^ |
| Creative Cloud Fil  | 16F GradeResults                | 10/17/2016 10:08   | File folder |      |       |   |
| -                   | 16SP course backups             | 5/31/2016 10:38 AM | File folder |      |       |   |
| a OneDrive          | 16SU Graderesults               | 7/21/2016 8:22 AM  | File folder |      |       |   |
| 🝊 OneDrive - Oklaho | Adobe                           | 3/1/2017 1:56 PM   | File folder |      |       |   |
|                     | Adobe Captivate Cached Projects | 5/2/2017 8:36 AM   | File folder |      |       |   |
| This PC             | banners                         | 10/19/2016 9:06 AM | File folder |      |       |   |
| 🖂 Desktop           | Camtasia Studio                 | 7/11/2016 2:03 PM  | File folder |      |       |   |
| Documents           | Custom Office Templates         | 4/13/2016 3:47 PM  | File folder |      |       |   |
| 🗸 🕹 Downloads       | Large Emails                    | 4/13/2016 8:32 AM  | File folder |      |       |   |
| Music               | LeadershipOCCC                  | 10/5/2016 2:43 PM  | File folder |      |       |   |
| Pictures            | MathMagic Equation Editor       | 4/15/2016 12:15 PM | File folder |      |       |   |
| Videos              |                                 | 10/5/2016 8:58 AM  | File folder |      |       |   |
| Videos              | My Adobe Captivate Projects     | 3/28/2017 4:42 PM  | File folder |      |       |   |
| 🗧 🏪 Local Disk (C:) | 🔄 My Data Sources               | 10/31/2016 4:50 PM | File folder |      |       |   |
| 👳 mfelty (\\file2\h | My Received Files               | 7/13/2017 1:01 PM  | File folder |      |       |   |
| 👳 Online Learning   | New folder                      | 11/22/2016 9:05 AM | File folder |      |       |   |
| Ŷ                   | Datatar                         | 5/2/2016 1.50 DM   | Eile felder |      |       | ~ |
| File name: New      | Tab.pdf                         |                    |             |      |       | ~ |
| Save as type: Adob  | e Acrobat Document              |                    |             |      |       | ~ |
| sore of the rides   |                                 |                    |             |      |       |   |

This will create a digital copy of your Final grades submission page which can be emailed to your division.

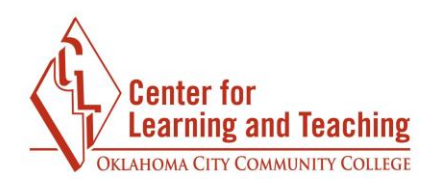

## In Firefox

The Print menu can be accessed by pressing **Ctrl + P (command + P on a Mac)** on your keyboard. If this does not load the print options you can access them through the browser's option menu:

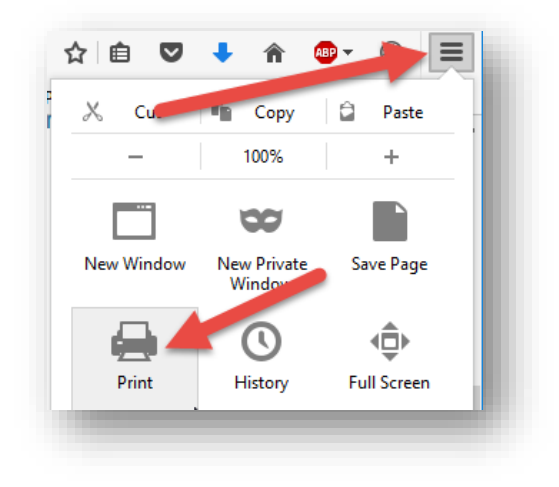

In the browser print options, select Adobe PDF as the printer:

| Printer       |                    |                           |           |
|---------------|--------------------|---------------------------|-----------|
| <u>N</u> ame: | Adobe PDF          | ) ∨ <u>P</u> roj          | perties   |
| Status: R     | Ready              |                           |           |
| Type: A       | dobe PDF Converter |                           |           |
| Where: D      | ocuments\*.pdf     |                           |           |
| Comment:      |                    | Prin                      | t to file |
| Print range   |                    | Copies                    |           |
| ● <u>A</u> II |                    | Number of <u>c</u> opies: | 1 🜩       |
| O Pages       | from: 1 to: 1      |                           |           |
| O Selection   |                    | $1^{2^3}$ $1^{2^3}$       | ✓ Collate |
|               |                    |                           |           |
|               |                    | OK                        | Cancel    |

Select OK in this menu.

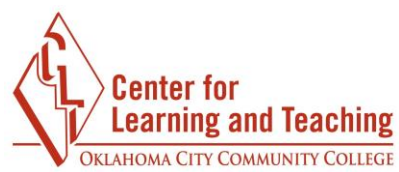

Using the menu provided, set a name for the file and choose a location in which to save it.

| Organize 🔻 New folde | r                               |                    |             |      | EE 💌 | ?      |
|----------------------|---------------------------------|--------------------|-------------|------|------|--------|
| VLC ^                | Name                            | Date modified      | Туре        | Size |      | ^      |
| Creative Cloud Fil   |                                 | 10/17/2016 10:08   | File folder |      |      |        |
| -                    | 16SP course backups             | 5/31/2016 10:38 AM | File folder |      |      |        |
| ConeDrive            | 16SU Graderesults               | 7/21/2016 8:22 AM  | File folder |      |      |        |
| 🐔 OneDrive - Oklaho  | Adobe                           | 3/1/2017 1:56 PM   | File folder |      |      |        |
|                      | Adobe Captivate Cached Projects | 5/2/2017 8:36 AM   | File folder |      |      |        |
| This PC              | banners                         | 10/19/2016 9:06 AM | File folder |      |      |        |
| E Desktop            | Camtasia Studio                 | 7/11/2016 2:03 PM  | File folder |      |      |        |
| 🗄 Documents          | Custom Office Templates         | 4/13/2016 3:47 PM  | File folder |      |      |        |
| 🕂 Downloads          | Large Emails                    | 4/13/2016 8:32 AM  | File folder |      |      |        |
| Music                | LeadershipOCCC                  | 10/5/2016 2:43 PM  | File folder |      |      |        |
| Pictures             | MathMagic Equation Editor       | 4/15/2016 12:15 PM | File folder |      |      |        |
| Wideor               | Migration                       | 10/5/2016 8:58 AM  | File folder |      |      |        |
| Videos               | My Adobe Captivate Projects     | 3/28/2017 4:42 PM  | File folder |      |      |        |
| Local Disk (C:)      | 🛃 My Data Sources               | 10/31/2016 4:50 PM | File folder |      |      |        |
| 🛖 mfelty (\\file2\h  | My Received Files               | 7/13/2017 1:01 PM  | File folder |      |      |        |
| 👳 Online Learning    | New folder                      | 11/22/2016 9:05 AM | File folder |      |      |        |
| *                    | Datatar                         | 5/2/2016 1.50 BM   | Eila faldar |      |      |        |
| File name: New T     | ab.pdf                          |                    |             |      |      | ~      |
| Save as type: Adobe  | Acrobat Document                |                    |             |      |      | $\sim$ |
|                      |                                 |                    |             |      |      |        |

This will create a digital copy of your Final grades submission page which can be emailed to your division.

If you have any questions or need assistance with this process please contact the Center for Learning and Teaching at 405-682-7838 or <u>clt@occc.edu</u>.